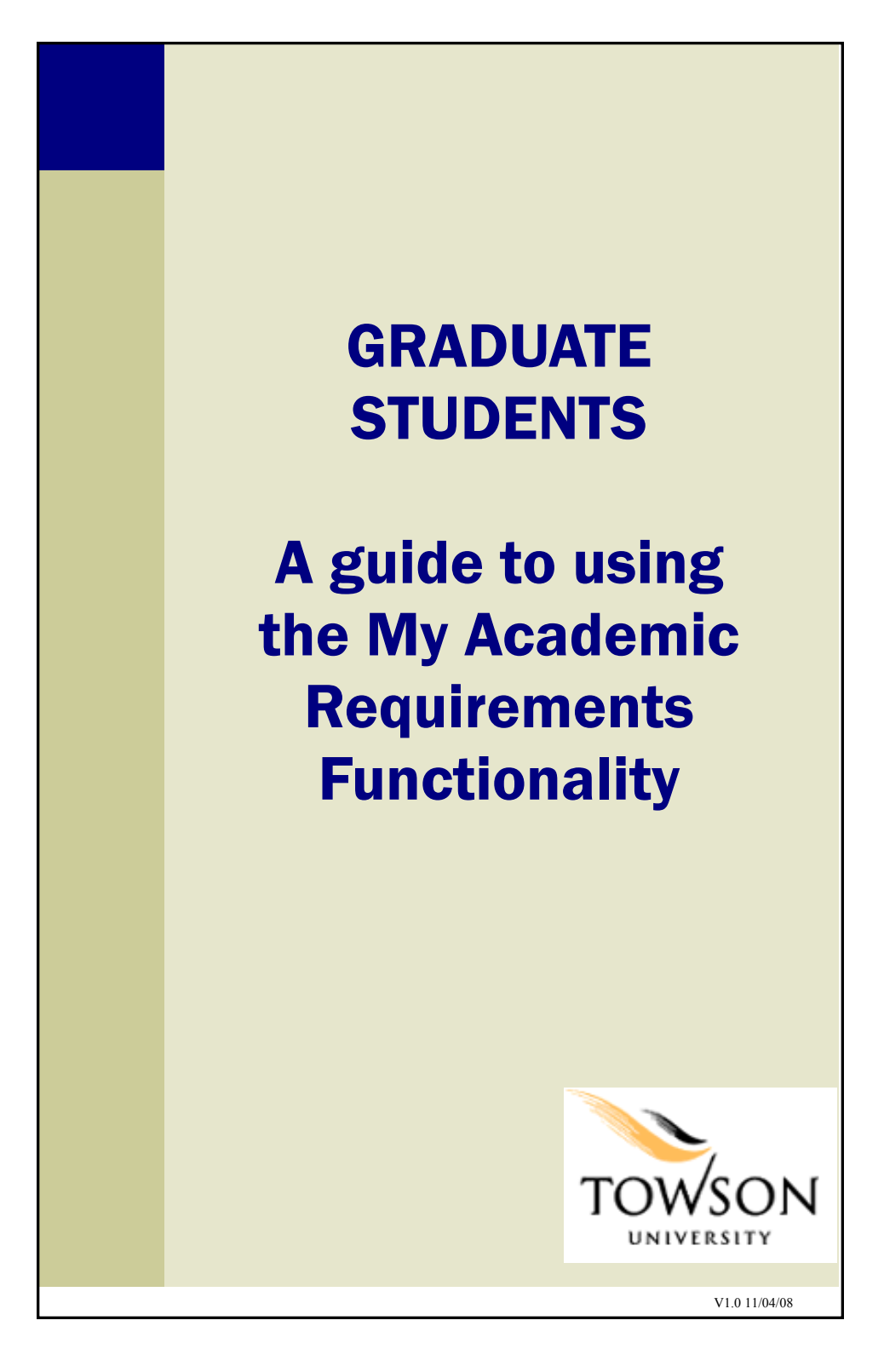

# **Contents of this Guide**

| What is "My Academic Requirements"?                   | 3  |
|-------------------------------------------------------|----|
| Getting Started                                       | 4  |
| Viewing My Academic Requirements                      | 6  |
| What's in My Academic Requirements?                   | 11 |
| Enrolling in a course via My Academic<br>Requirements | 13 |
| Cautions                                              | 17 |
|                                                       |    |
|                                                       |    |
|                                                       |    |
| 2                                                     |    |

# What is "My Academic Requirements"?

My Academic Requirements assesses your progress in:

- Credits earned towards graduation
- Program specific requirements

You can think of the report as an audit of your academic work.

My Academic Requirements allows you to enroll in courses that may satisfy a requirement directly from the report.

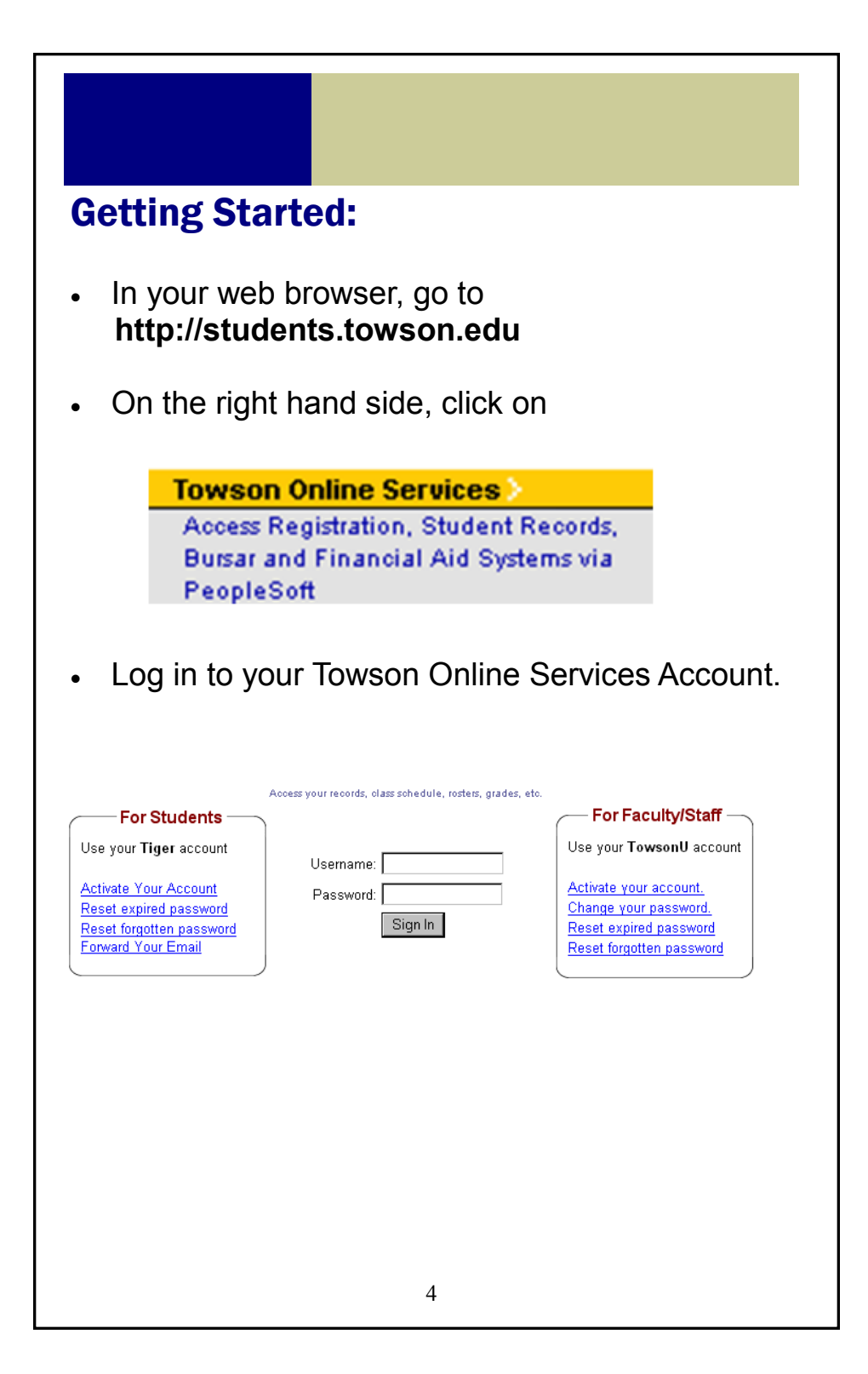

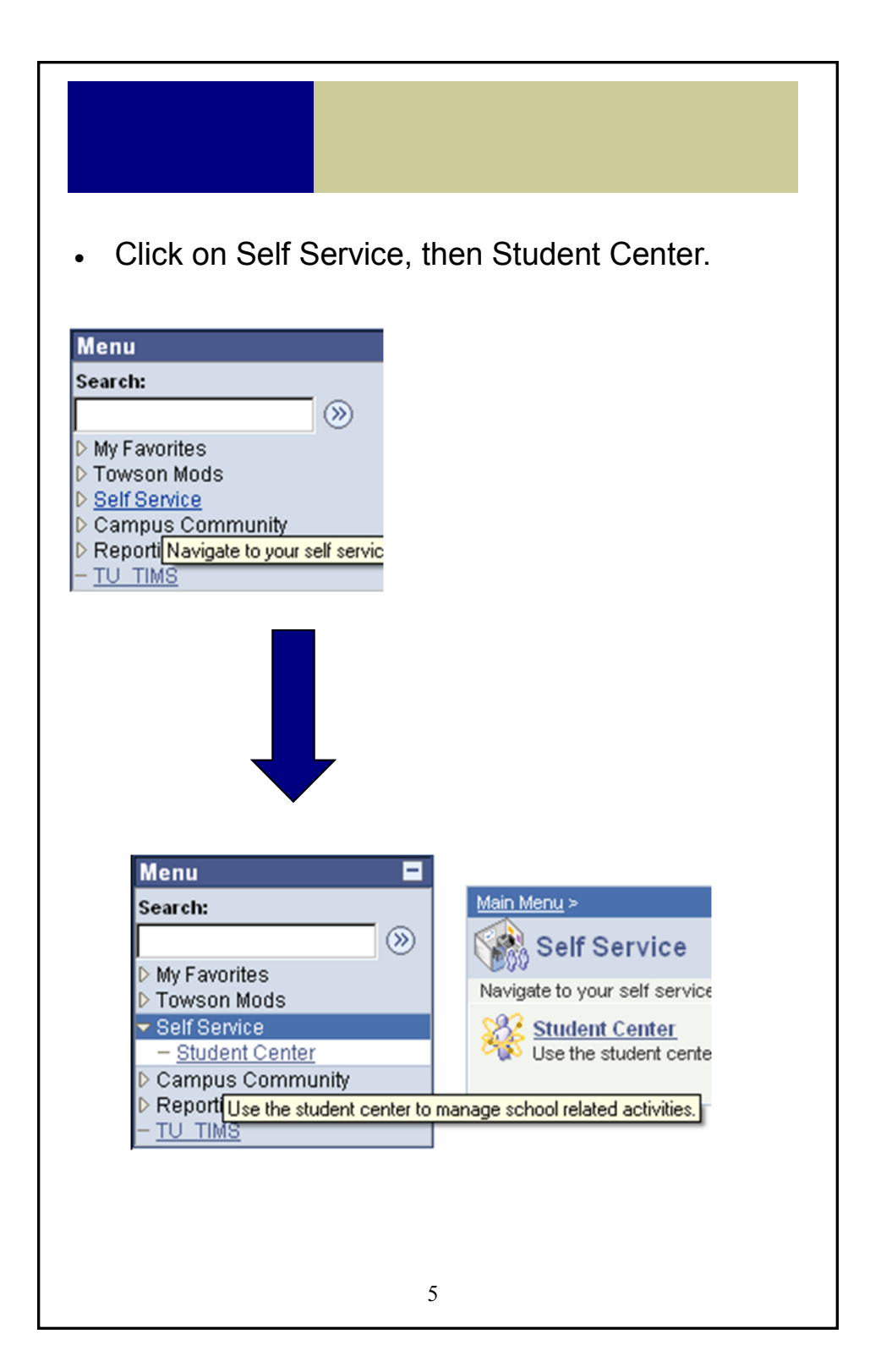

| <ul> <li>Viewing My Academic Requirements:</li> <li>Under Academics, click on Academic<br/>Requirements</li> </ul>            |  |
|----------------------------------------------------------------------------------------------------|--|
| Favorites Main Menu > Self Service > Student Center Student Center                                                            |  |
| ✓ Academics          Search for Classes         Browse Catalog         Plan         Enroll/Drop         Academic Requirements |  |
| 3                                                                                                    |  |
| 6                                                                                                    |  |

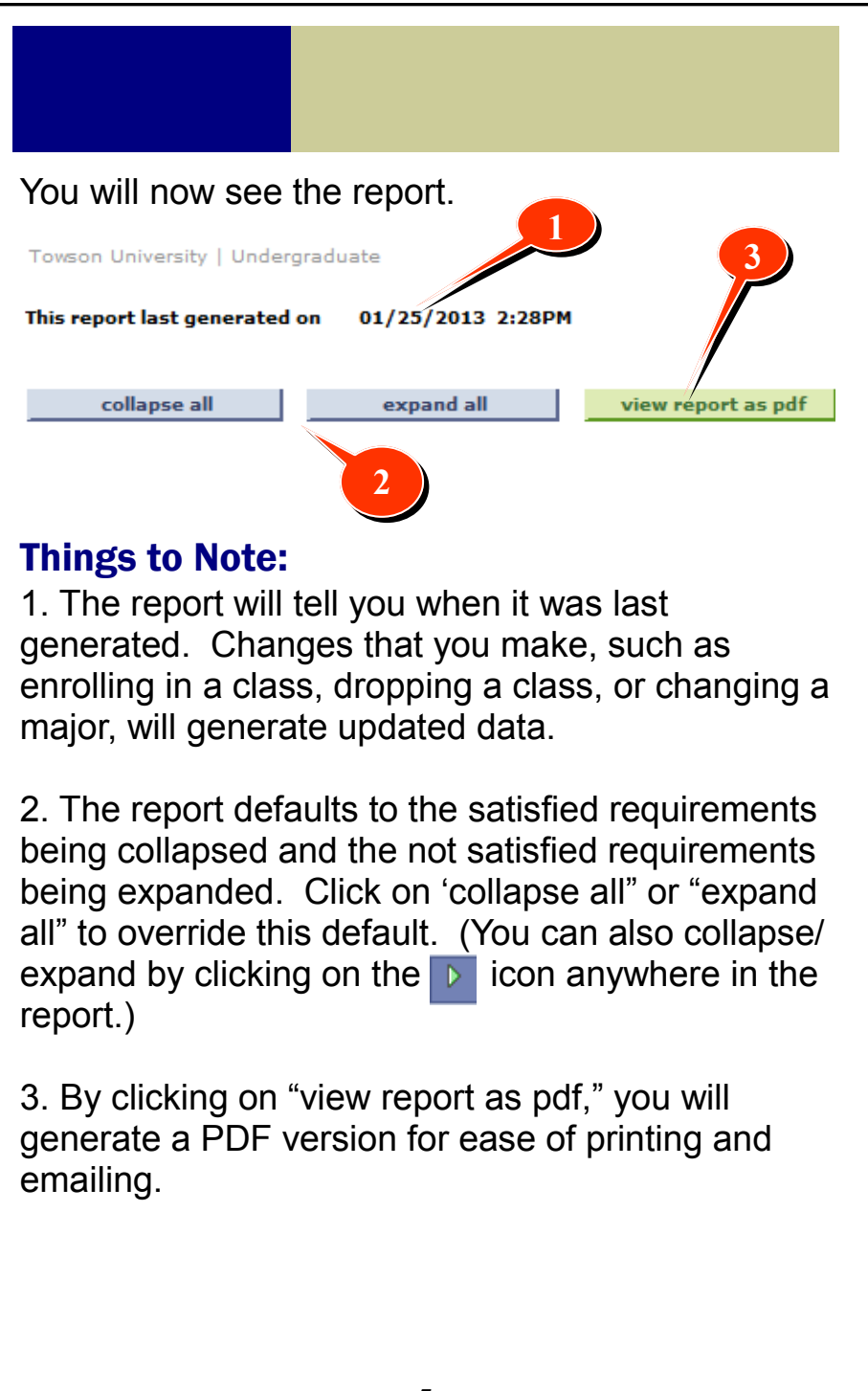

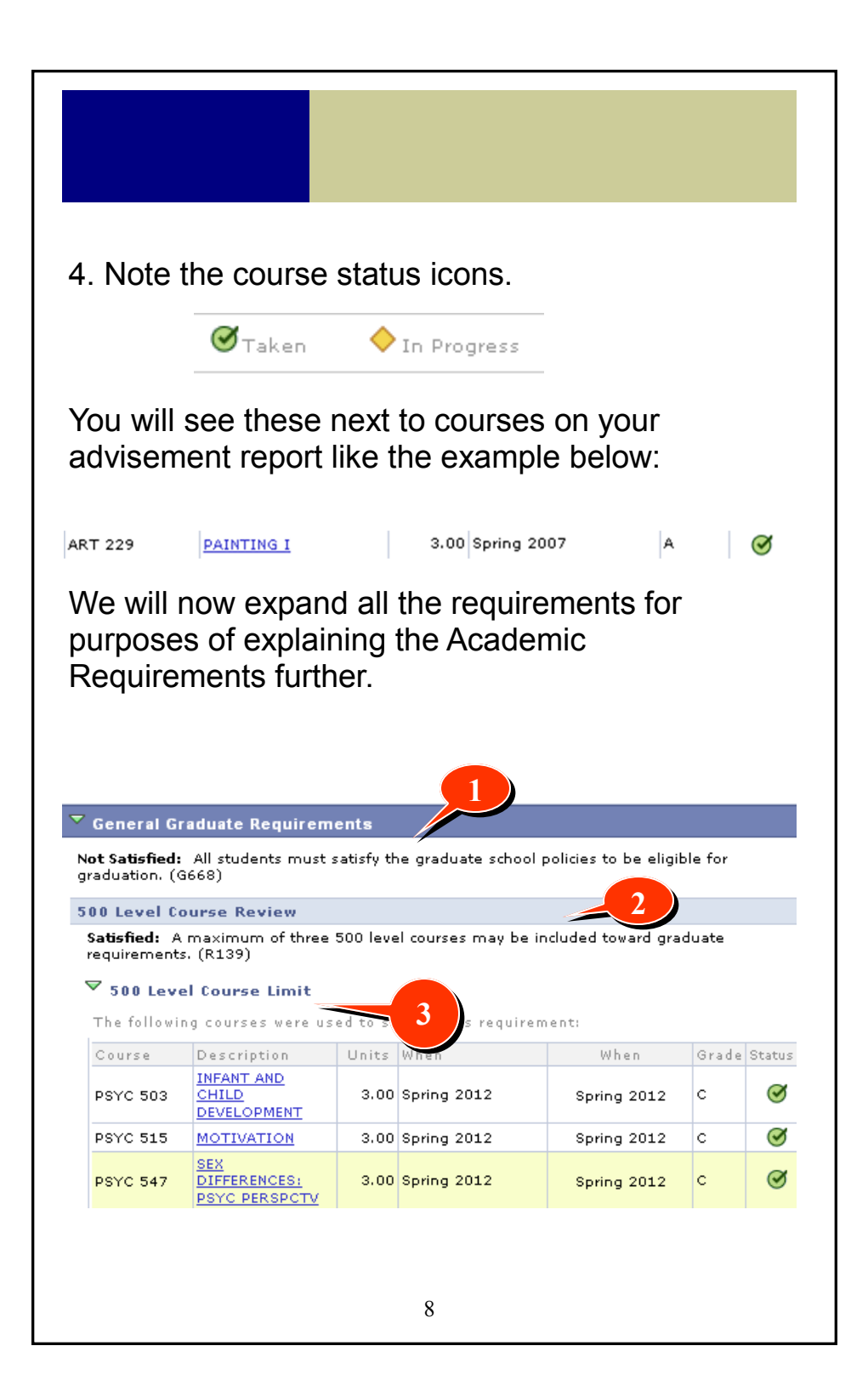

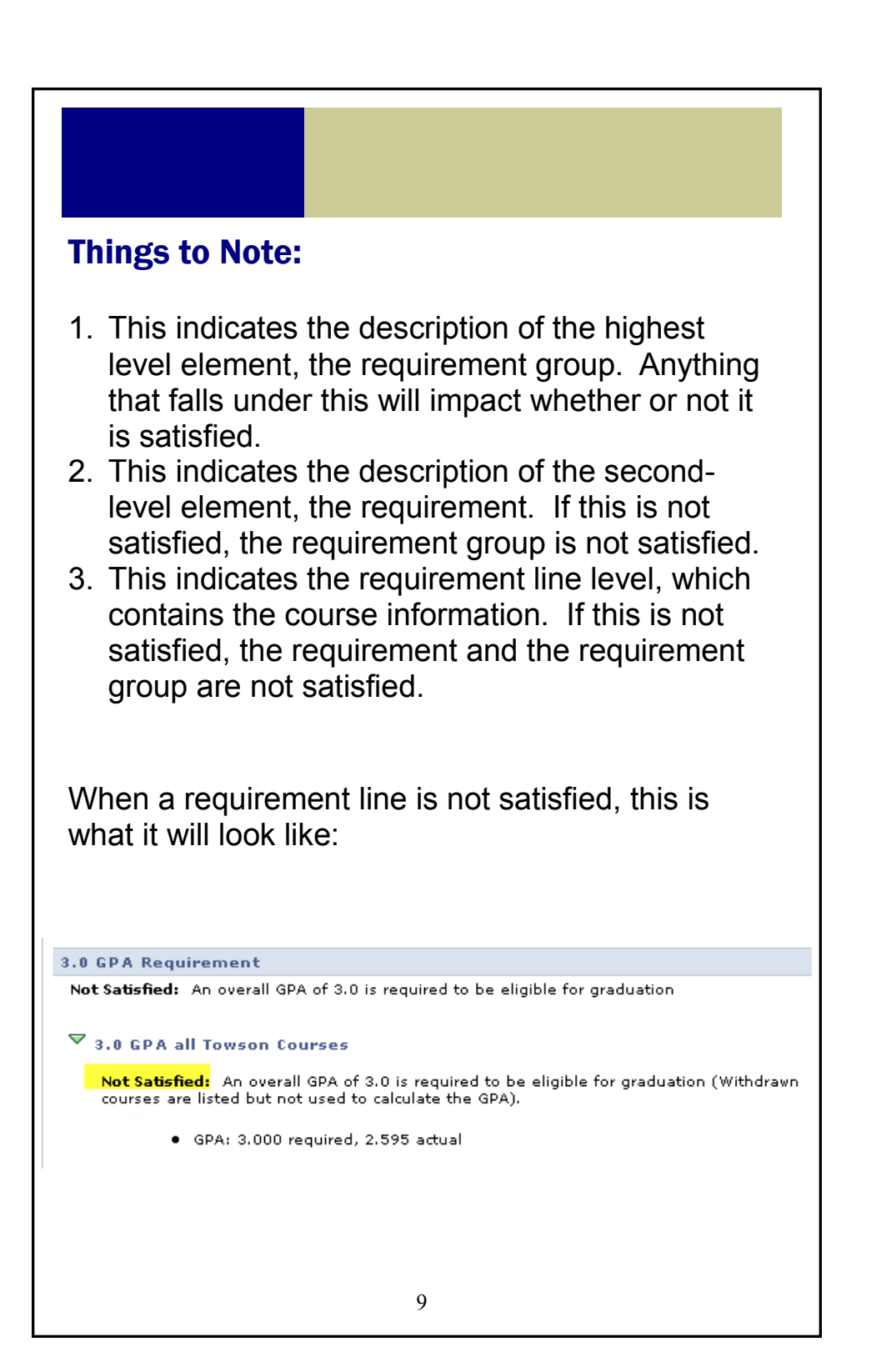

As you move down, you will see courses that do not have a grade or status. These are courses that may be used to satisfy a requirement. When you click on a course description, you will be able to enroll in that course.

| ♥ summer<br>Satisfied: | Summer. MATH231 is r                 | equired.  |                |         |          |           |
|------------------------|--------------------------------------|-----------|----------------|---------|----------|-----------|
| •                      | Units: 3.00 required, 3              | .00 taker | 1, 0.00 needed |         |          |           |
| Course                 | g courses may be used<br>Description | Units     | When           | Grade   | Notes    | Status    |
| MATH 231               | BASIC STATISTICS                     | 3.00      | Summer 2008    |         |          | <b></b>   |
| MATH 237               | ELEMENTARY<br>BIOSTATISTICS          | 4.00      |                |         |          |           |
| PSYC 212               | BEHAVIORAL<br>STATISTICS             | 4.00      |                |         |          |           |
|                        |                                      |           | View All       | First 🗐 | 1-3 of 3 | ▶<br>Last |

### Important!

This report evaluates the courses you are currently taking, and assumes successful completion. Failure of a course will result in the requirement no longer being satisfied.

Inter-Institutional Registration (IIR) courses will NEVER show as in-progress and will not satisfy a requirement until it has been graded on your TU record.

IIR courses taken prior to spring 2013 will NOT automatically satisfy a requirement. Your program director must submit an exception to have the course satisfy a requirement.

## What's in My Academic Requirements?

The report contains a listing of your (see page 12 for illustration):

#### 1. General Graduate Requirements

- Cumulative GPA must be 3.0 or greater
- No more than three 500 level courses
- No more than two C's

#### 2. Program Time Limit Assessment

- Master's and certificate students have 7 years to complete their degrees
- Doctoral and MFA students have 10 years to complete their degrees

#### 3. Program Requirements

• For each program that you have been admitted to, you will have a section that details the specific graduation requirements based on your catalog year.

#### 4. Overall credits towards graduation

• Each program has a specific number of credits required for graduation

#### 5. Catalog Year

 Your graduation requirements for your program are based on your catalog year which is often the same term that you were admitted (but not always). If it seems that the requirements showing on your report are not what you expected, it is most likely due to the incorrect catalog year in the system which can be changed via your program director/advisor. The system will sometimes refer to this as your "Requirement Term."

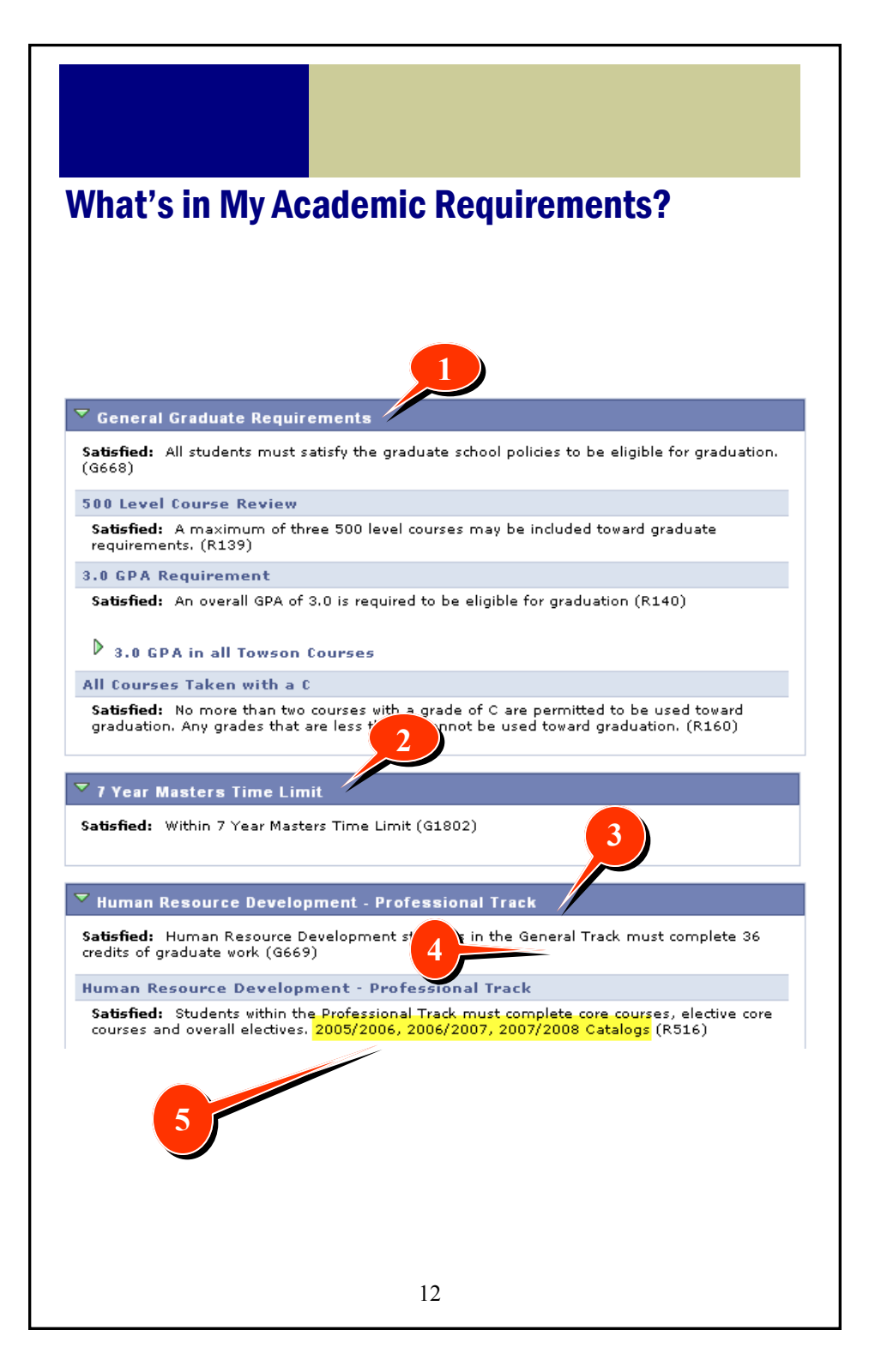

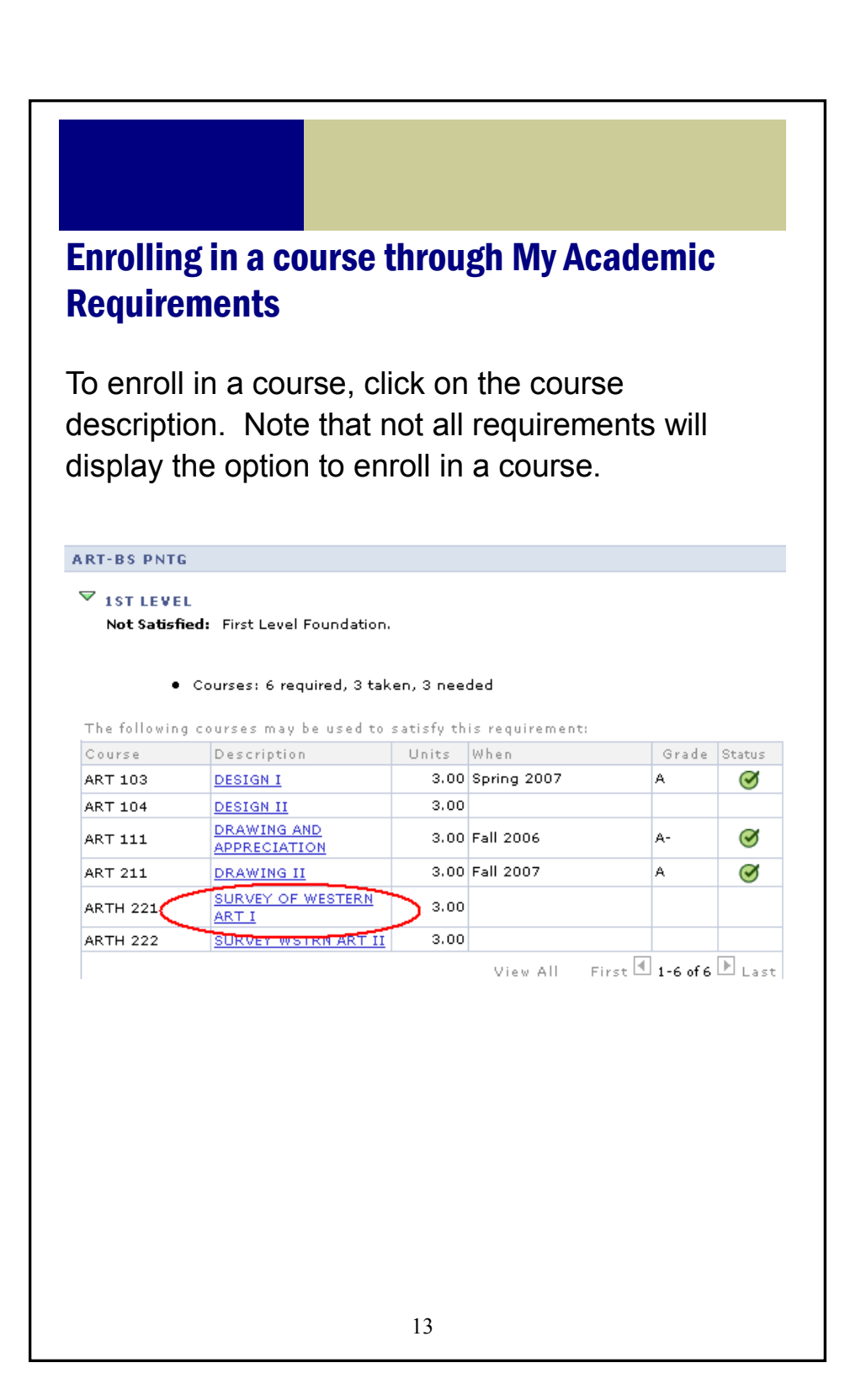

| You will see the                                                                                                    | e page belo                                                                  | W.                            |                                                                                         |
|----------------------------------------------------------------------------------------------------|------------------------------------------------------------------------------|-------------------------------|-----------------------------------------------------------------------------------------|
| My Academic Requi                                                                                                    | rements                                                                      |                               |                                                                                         |
| Course Detail                                                                                                    |                                                                              |                               |                                                                                         |
| Return to My Academic Requi                                                                                                    | rements                                                                      |                               |                                                                                         |
| ARTH 221 - SURVEY OF                                                                                                    | WESTERN ART I                                                                |                               |                                                                                         |
| Course Detail                                                                                                    |                                                                              |                               |                                                                                         |
| Career                                                                                                    | Undergraduate                                                                |                               | view class sections                                                                     |
| Units                                                                                                    | 3.00                                                                         |                               | add to planner                                                                          |
| Grading Basis                                                                                                    | Undergraduate                                                                |                               |                                                                                         |
| Course Components                                                                                                    | Laboratory                                                                   | Required                      |                                                                                         |
| Description                                                                                                    |                                                                              |                               |                                                                                         |
| view di                                                                                                    | ess sections                                                                 |                               |                                                                                         |
| Click on<br>Scroll down and<br>the course deta<br>the drop down in<br><u>Course Schedule</u>                                                                           | ass sections<br>d you will se<br>ail. The cur<br>menu.                       | ee the follow<br>rent term wi | <i>v</i> ing below<br>Il default in                                                     |
| Click on<br>Scroll down and<br>the course deta<br>the drop down in<br>Course Schedule                                                                                  | ass sections<br>d you will se<br>ail. The cur<br>menu.                       | ee the follow<br>rent term wi | ving below<br>Il default in                                                             |
| Click on<br>Scroll down and<br>the course deta<br>the drop down in<br>Course Schedule<br>Terms Offered Fall 2008<br>My Class Schedule<br>ART 402 Tu 6:00PM -<br>CA4036 | ass sections<br>d you will se<br>ail. The cur<br>menu.                       | ee the follow<br>rent term wi | ving below<br>Il default in                                                             |
| Click on<br>Scroll down and<br>the course deta<br>the drop down in<br>Course Schedule<br>Terms Offered Fall 2008<br>My class Schedule<br>ART 402 Tu 6:00PM -<br>CA4036 | ass sections<br>d you will se<br>ail. The cur<br>menu.                       | ee the follow<br>rent term wi | ving below<br>II default in<br>₽ty.<br>▲Wait List                                       |
| Click on<br>Scroll down and<br>the course deta<br>the drop down in<br>Course Schedule<br>Terms Offered Fall 2008<br>My Class Schedule<br>ART 402 Tu 6:00PM -<br>CA4036 | ass sections<br>d you will se<br>ail. The cur<br>menu.                       | ee the follow<br>rent term wi | ving below<br>Il default in<br>₽ty.<br>Mait List                                        |
| Click on<br>Scroll down and<br>the course deta<br>the drop down in<br>Course Schedule<br>Terms Offered Fall 2008<br>My Class Schedule<br>ART 402 Tu 6:00PM -<br>CA4036 | ass sections<br>d you will se<br>ail. The cur<br>menu.<br>show all<br>9:50PM | ee the follow<br>rent term wi | ving below<br>Il default in<br>Pty.<br>Mait List                                        |
| Click on<br>Scroll down and<br>the course deta<br>the drop down in<br>Course Schedule<br>Terms Offered Fall 2008<br>My Class Schedule<br>ART 402 Tu 6:00PM -<br>CA4036 | ass sections<br>d you will se<br>ail. The cur<br>menu.<br>show all<br>9:50PM | ee the follow<br>rent term wi | ving below<br>II default in<br>pty.<br>▲ Wait List<br>select<br>Dates<br>Dates<br>Dates |

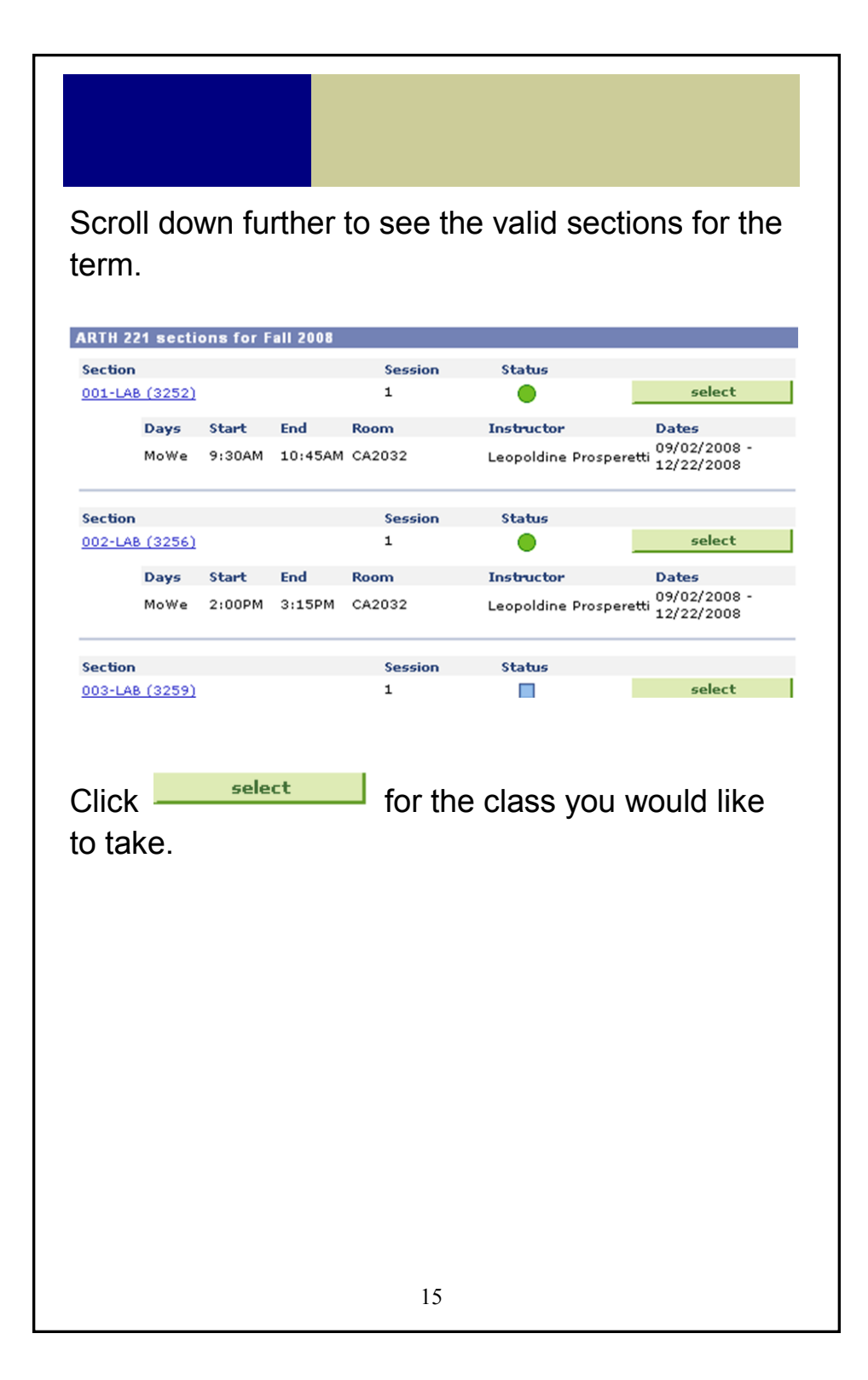

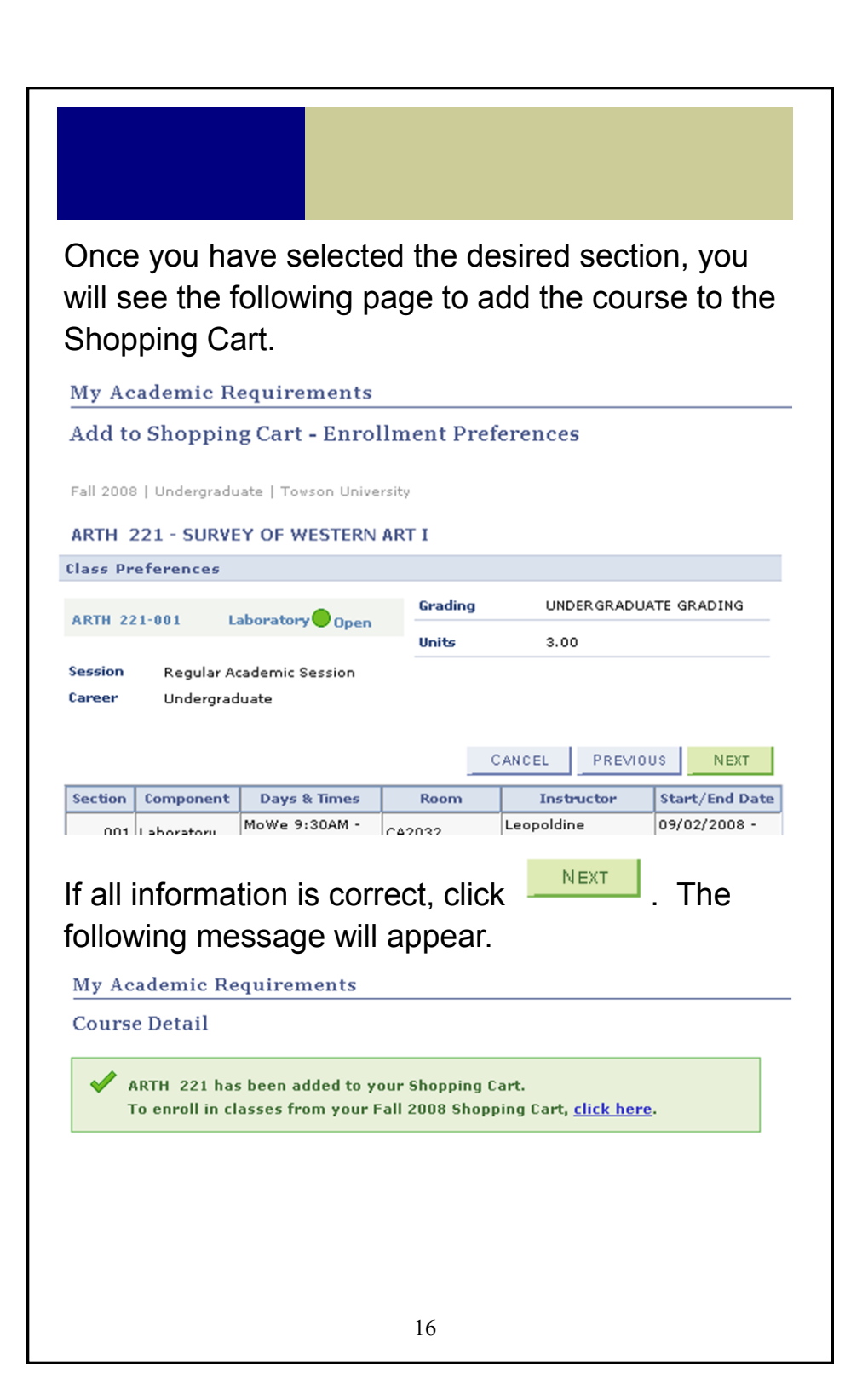

Please note that you are not yet enrolled in the course.

You can either add more courses to your Shopping Cart or proceed to enroll in the course by clicking on t, <u>click here</u> in the message.

### **Cautions**

- Great care is being taken to create both accurate and complete reports of your academic progress; however, it is possible that the reports may contain errors or omissions.
- Not all graduate programs have had academic requirement reports created. If you look at your requirements and do not see any reference to your specific academic program, please assume the report has not yet been created.
- If you have a question concerning your requirements, or need to change your catalog year, please contact your program director.